# GALE

# SESSÃO DE TREINAMENTO

# NATIONAL GEOGRAPHIC VIRTUAL LIBRARY

# O QUE É NATIONAL GEOGRAPHIC VIRTUAL LIBRARY?

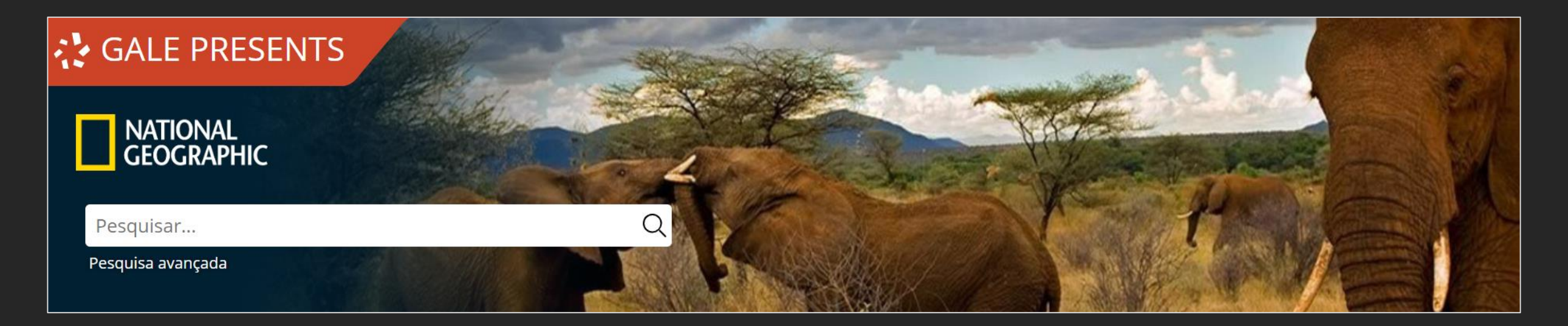

*National Geographic Virtual Library* é uma biblioteca virtual completa que fornece acesso exclusivo ao **conteúdo multimídia** da vasta coleção da National Geographic Society. Esta biblioteca digital oferece acesso a todas as páginas e fotografias da revista *National Geographic* de 1888 até hoje, além de centenas de imagens para download; mapas e atlas coloridos; vídeos sobre diversos assuntos; livros sobre ciência, viagem e tecnologia, meio ambiente, animais, natureza, pessoas e cultura.

# CONTEÚDO MULTIDISCIPLINAR

- Acesso à revista National Geographic, 1988-Atualidade (dois meses de embargo)
- 1.300 imagens para download
- 1.160 mapas e atlas em cores
- 450 vídeos sobre vários assuntos
- 250 livros sobre viagens, ciência e tecnologia, meio ambiente, animais, natureza, povos e cultura.
- Acesso à o arquivo da revista National Geographic Brasi, l 2012-2017
- Acesso à o arquivo histórico da revista *National Geographic Traveler*, 2010-2019
- Acesso à o arquivo da revista *National History*, 2019atualidade (dois meses de embargo)

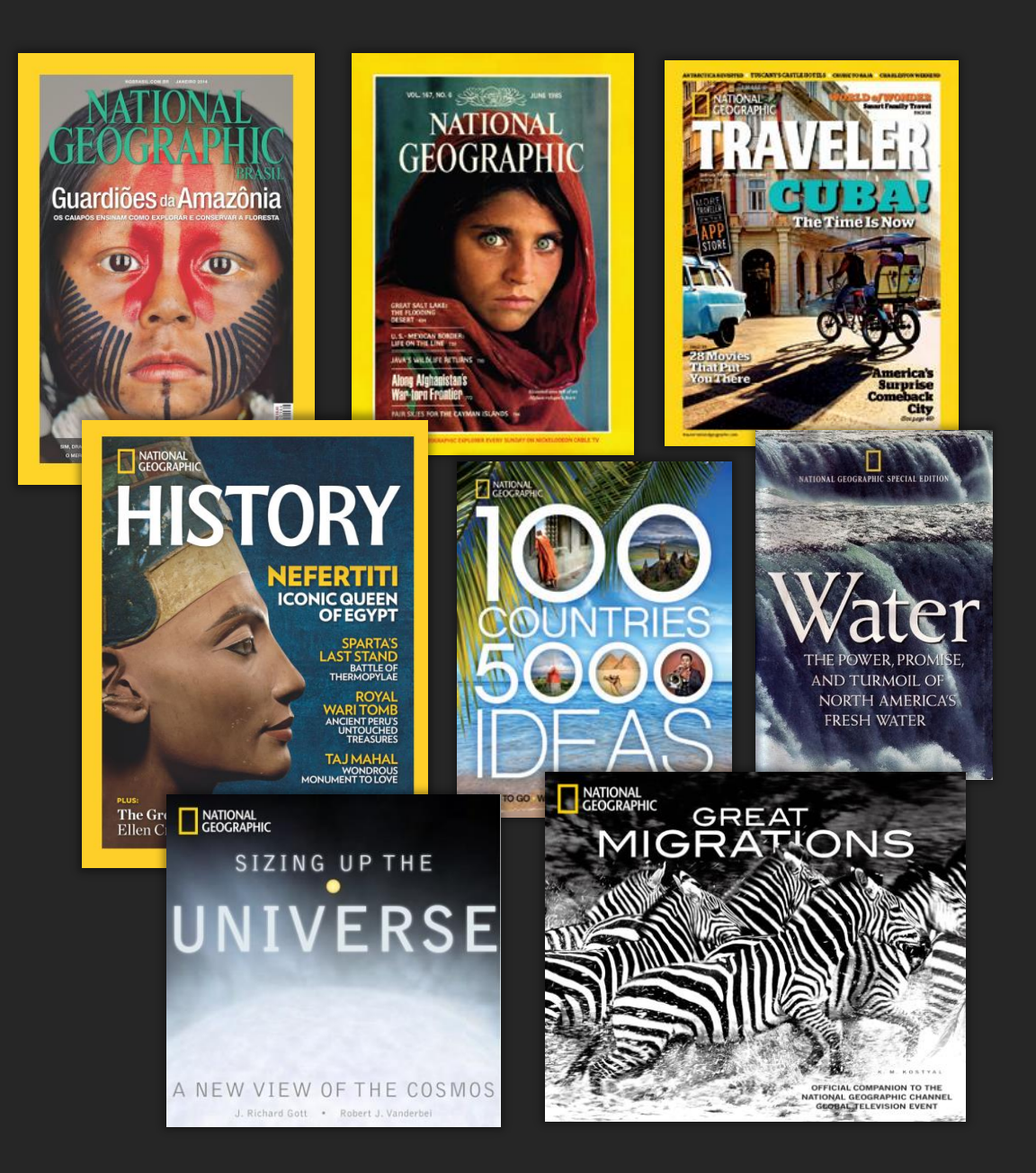

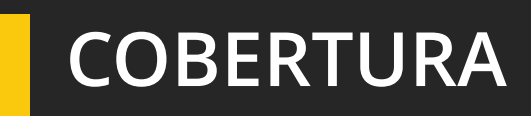

O conteúdo da National Geographic apóia a aprendizagem e a pesquisa em uma ampla gama de áreas:

- Pessoas e Culturas
- Meio Ambiente e Ecologia
- Geografia
- Ciência e Tecnologia
- Vida animal
- Fotografia e Jornalismo
- História

Indexação detalhada de artigos, mapas, imagens e publicidade.

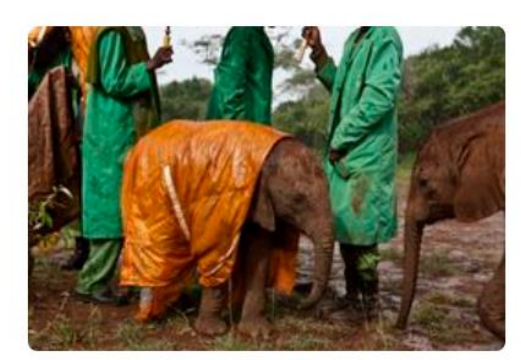

Animals

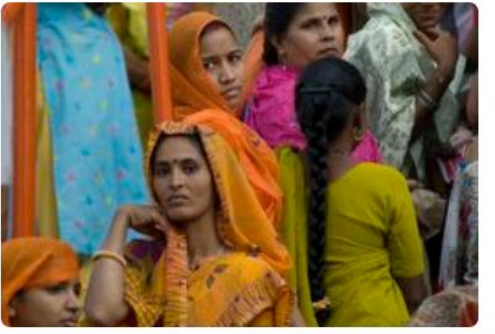

**People and Cultures** 

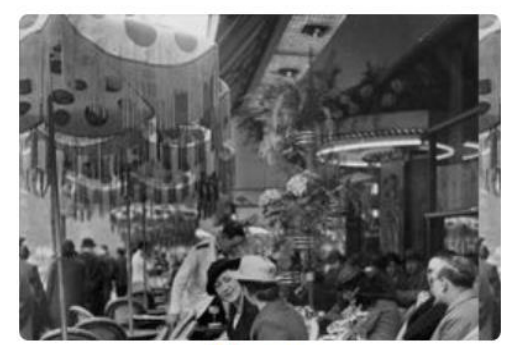

History

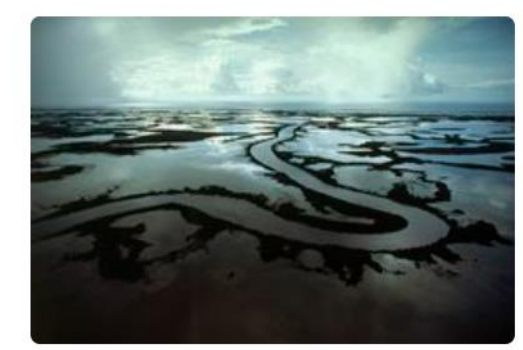

Environment

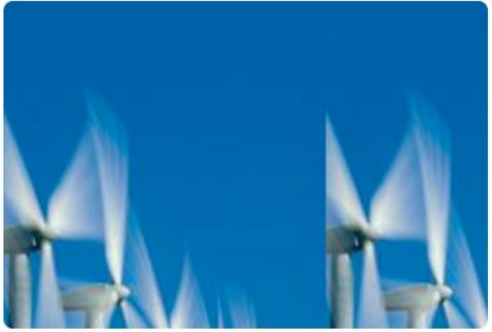

Science and Technology

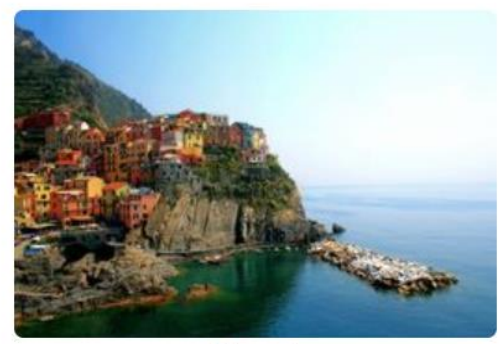

Travel

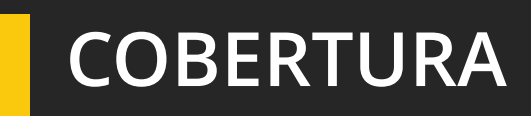

O conteúdo da National Geographic apóia a aprendizagem e a pesquisa em uma ampla gama de áreas:

- Pessoas e Culturas
- Meio Ambiente e Ecologia
- Geografia
- Ciência e Tecnologia
- Vida animal
- Fotografia e Jornalismo
- História

Indexação detalhada de artigos, mapas, imagens e publicidade.

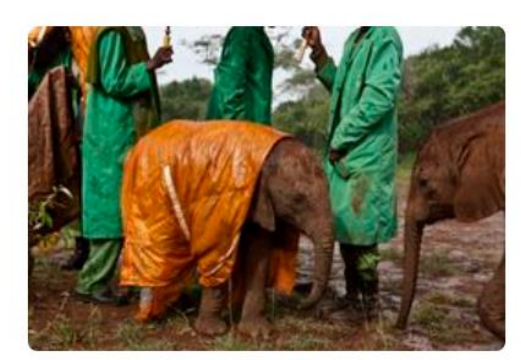

Animals

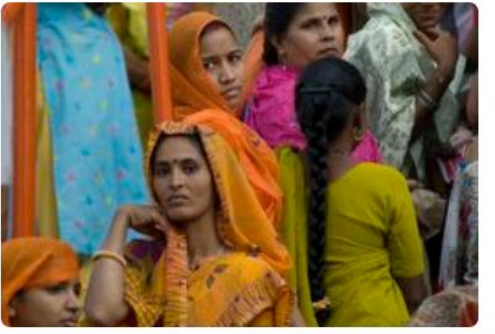

**People and Cultures** 

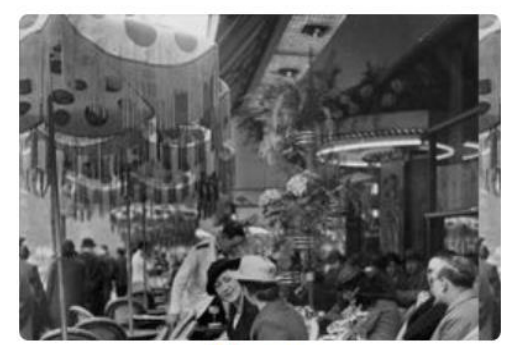

History

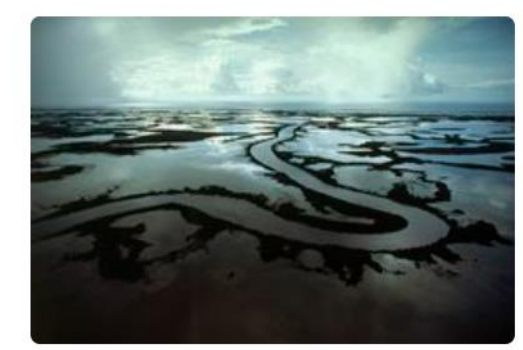

Environment

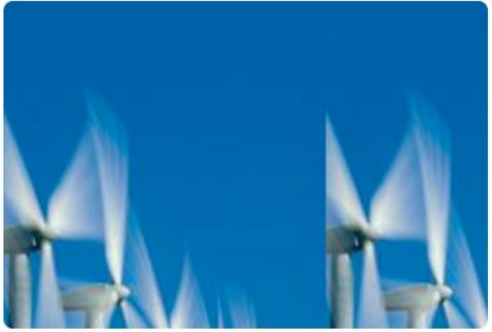

Science and Technology

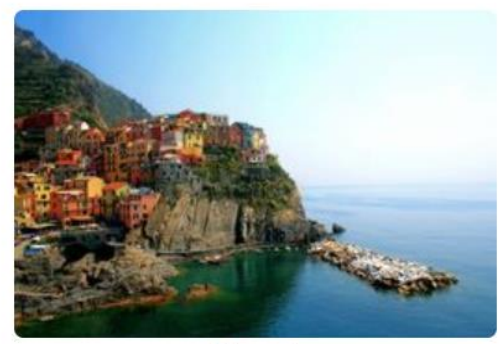

Travel

# GALE

# COMO ACESSAR

- 1) Acesse remotamente a esse recurso <u>via CAFe.</u>
- 2) Faça login com seu nome de usuário e senha.
- Selecione a instituição à qual você pertence para acessar esta biblioteca.

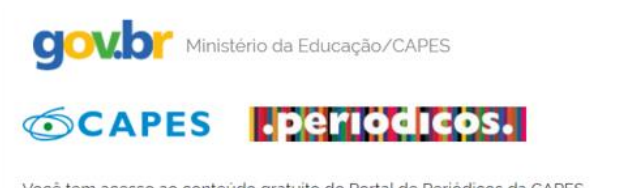

Órgãos do Governo Acesso à Informação Legislação Acessibilidade 🛛 🔹 Entrar Sobre Acervo Treinamentos Informativos Ajuda Meu espaço

Você tem acesso ao conteúdo gratuito do Portal de Periódicos da CAPES Acesso CAFe 🕶

#### 삼 👌 Acesso Cafe

### Acesso CAFe

Esta opção permite o acesso remoto ao conteúdo assinado do Portal de Periódicos da CAPES disponível para sua instituição. Este serviço é provido pelas instituições participantes, ou seja, o nome de usuário e senha para acesso devem ser verificados junto à equipe de TI ou de biblioteca de sua instituição.

Para utilizar a identificação por meio da CAFe, sua instituição deve aderir a esse serviço provido pela Rede Nacional de Ensino e Pesquisa (RNP). Clique aqui para mais informações e acesse também o Tutorial para entender o passo a passo do acesso remoto.

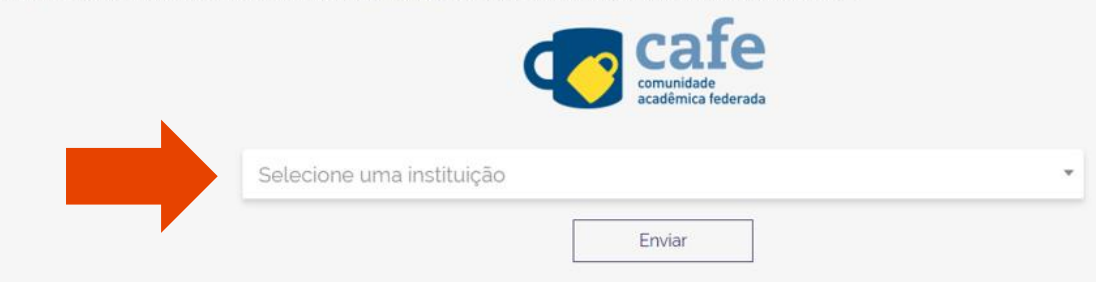

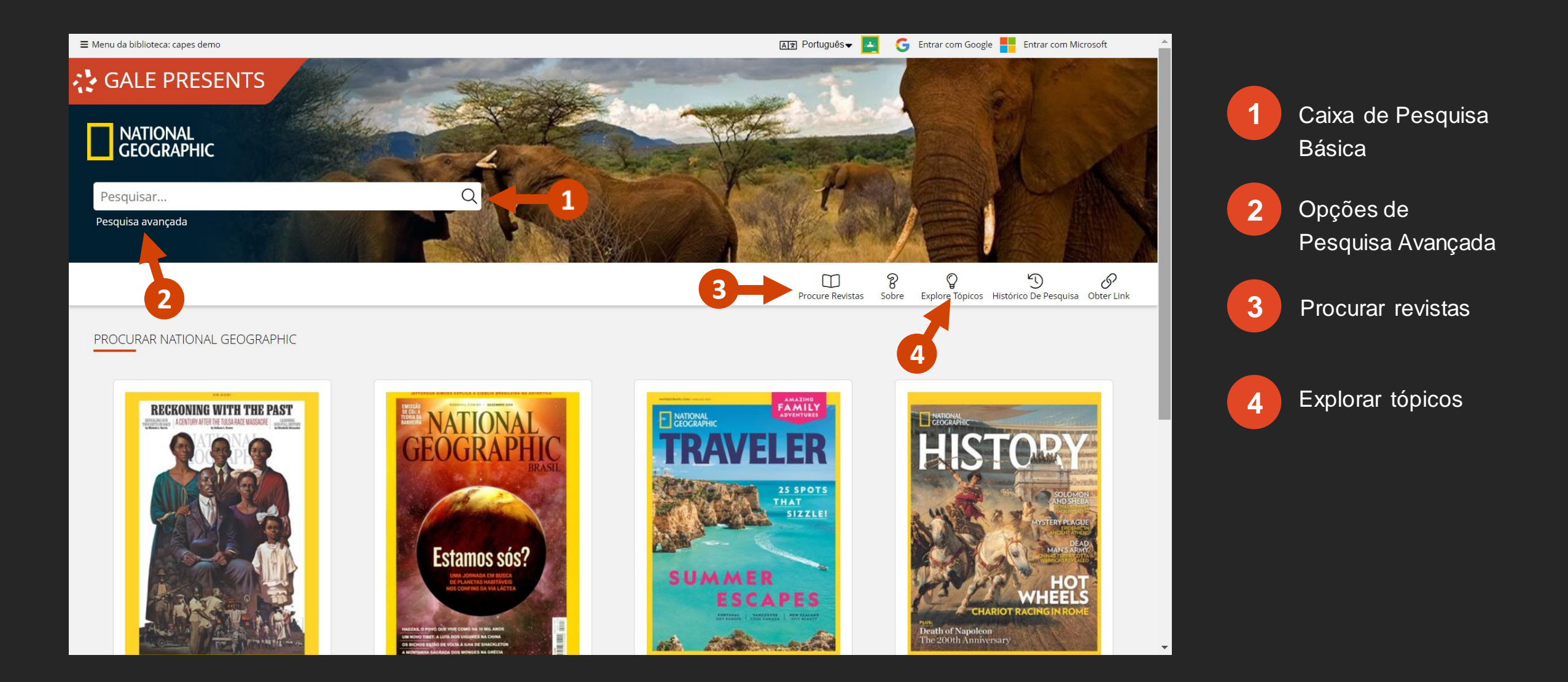

### **PESQUISA BÁSICA**

No banner você pode realizar pesquisas básicas de forma fácil e rápida, inserindo um termo na caixa de pesquisa e clicando no ícone da lupa.

Observe que enquanto você escreve seu termo, o assistente de pesquisa sugerirá possíveis termos. Para ativar ou desativar o assistente de pesquisa, clique na seta cinza em baixo da caixa.

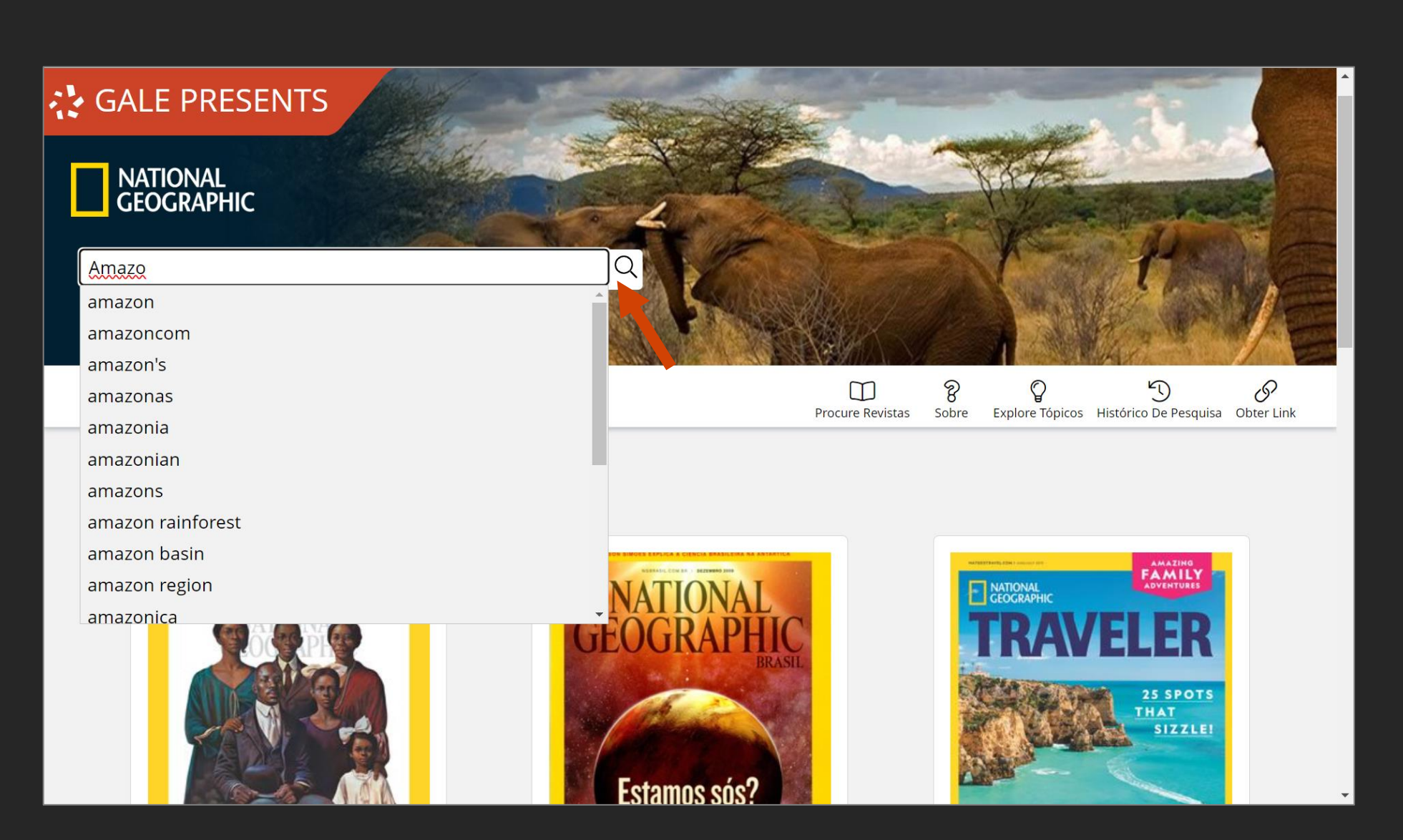

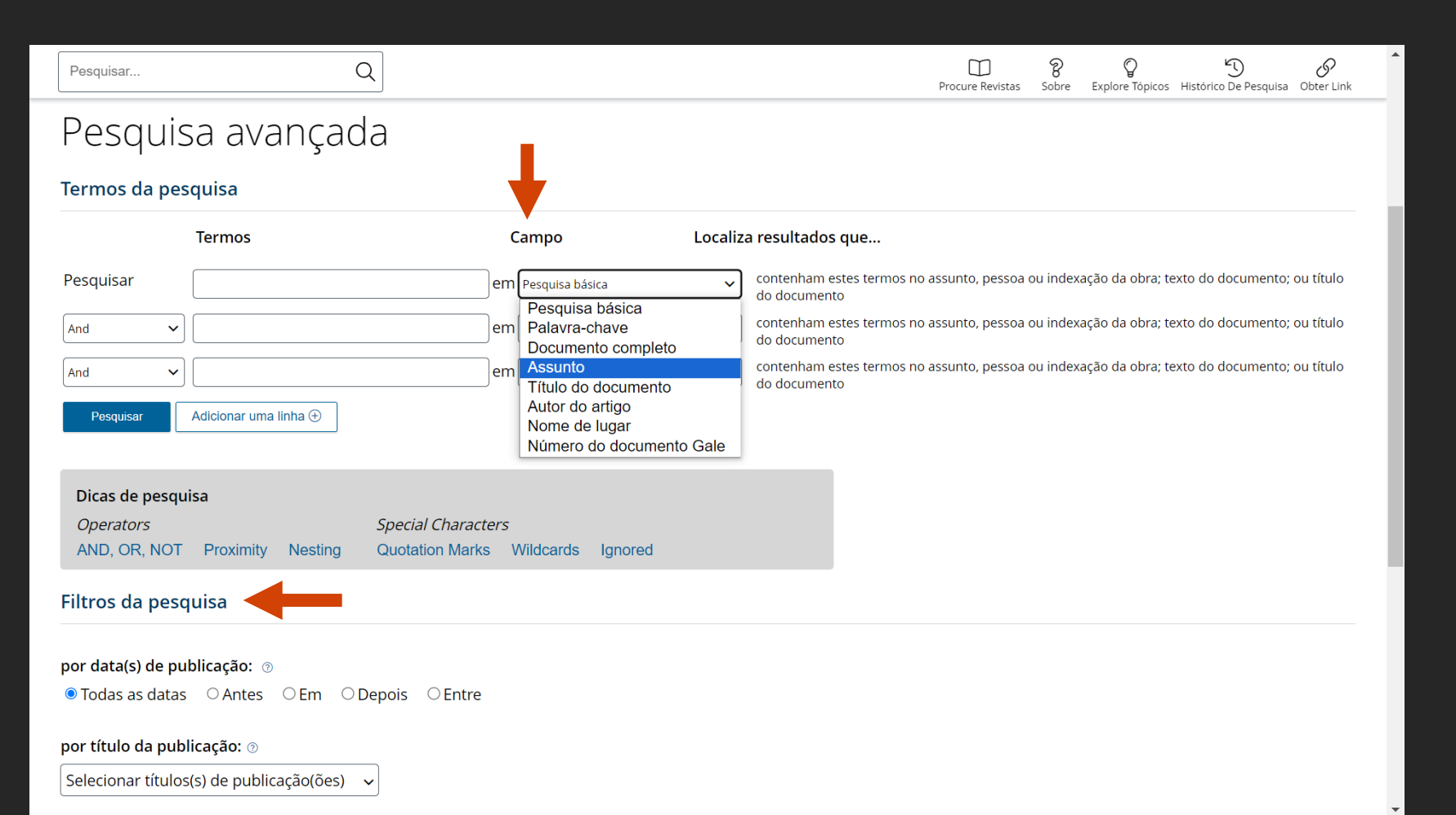

### **OPÇÕES DE PESQUISA AVANÇADA**

Crie uma consulta de pesquisa altamente personalizada usando uma combinação de termos de pesquisa, índices e limitadores.

**CAMPO.** Use o índice de palavras-chave para todas as finalidades ou concentre sua pesquisa em um tipo específico de dados, como assunto, autor ou nome da obra. Pode-se agregar tantas linhas como necessite; utilize os operadores *"E, OU e NÃO"* para pesquisar em vários campos. Marque a opção **permitir variações** para incluir as variações ortográficas que as vezes ocorrem nos documentos históricos.

FILTROS DE PESQUISA. Use as opções adicionais para incluir ou excluir diferentes tipos de conteúdo dos seus resultados. Filtros de Pesquisa são uma ótima maneira de restringir sua pesquisa.

#### GALE PRESENTS NATIONAL GEOGRAPHIC Q Pesquisa avançada 8 5 P Pesquisar... Procure Revistas kplore Tópicos Sobre Histórico De Pesquisa Obter Link

## Procure revistas

Exibindo 1.879 revistas de 1.879

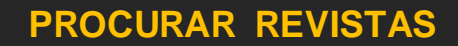

Clique no botão para navegar por todas as revistas das coleções, desde o número mais recente até o mais antigo. Observe que você pode limitar essa lista por revista e filtrar por data. Clique na capa da revista para visualizar esse número.

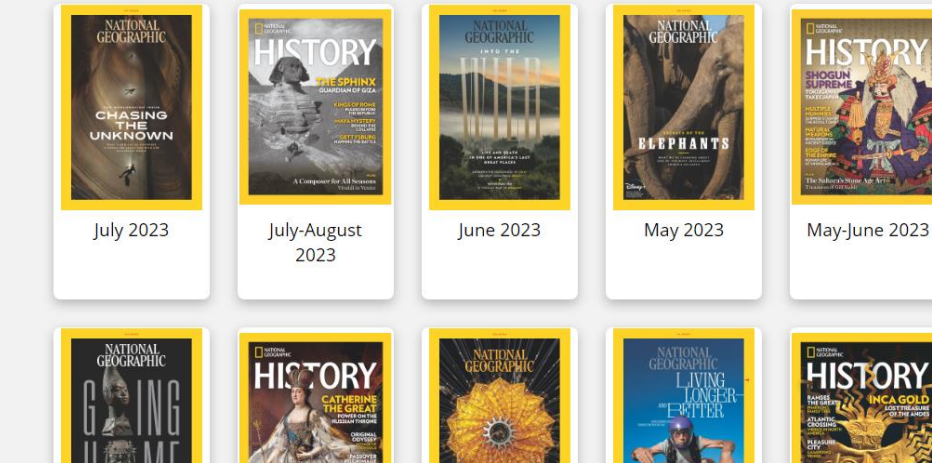

FOLDED

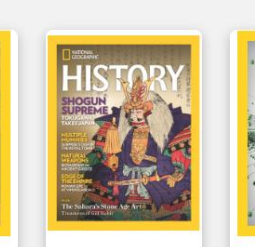

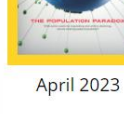

NATIONAL

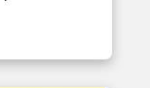

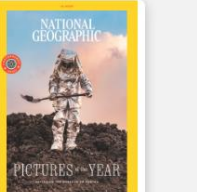

#### LIMITAR POR:

| Título da publicação          |      |
|-------------------------------|------|
| National Geographic           | 1567 |
| Magazine                      |      |
| 🗆 National Geographic History | 28   |
| National Geographic Brasil    | 212  |
| National Geographic Traveler  | 72   |

#### Data de publicação

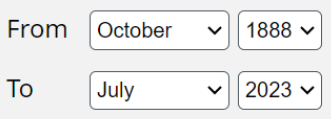

Novas edições são adicionadas depois de um período de embargo de no mínimo 45 dias.

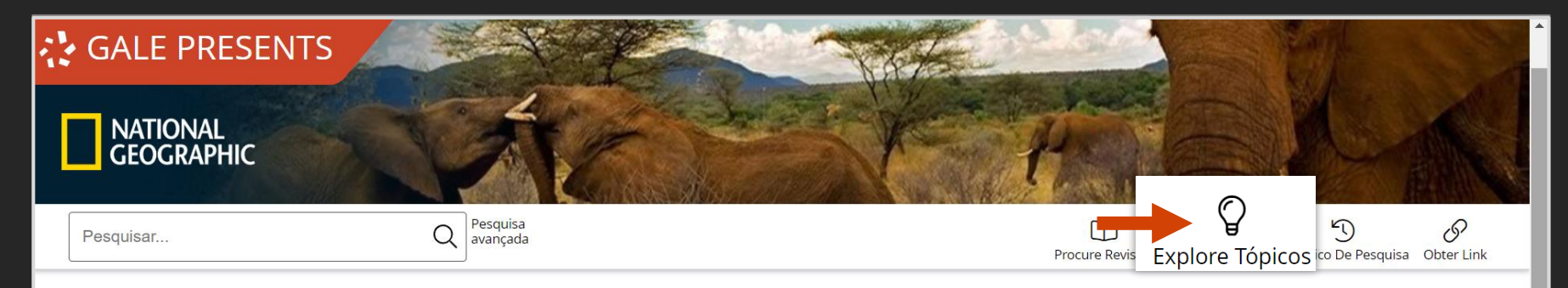

### Explore tópicos

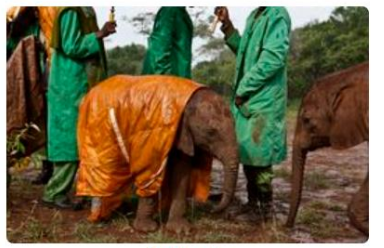

Animals

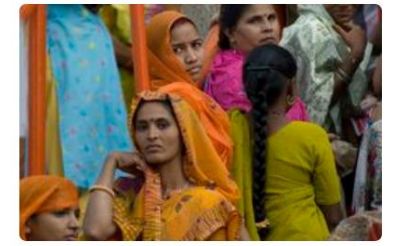

People and Cultures

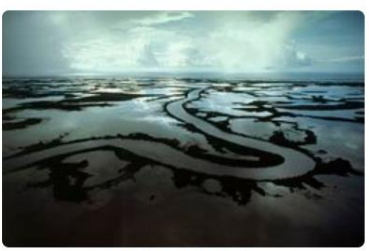

Environment

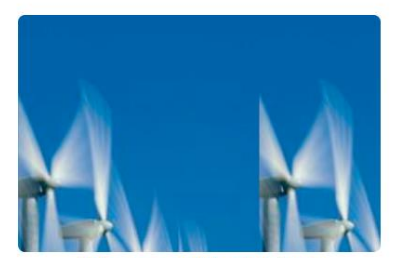

Science and Technology

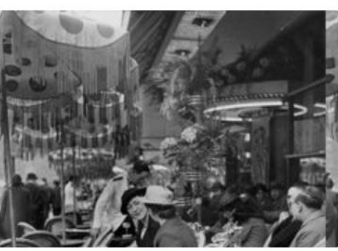

History

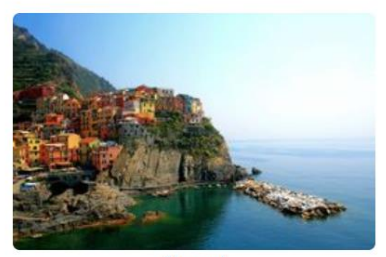

Travel

### **EXPLORE TÓPICOS**

Clique no botão para navegar por áreas temáticas, tais como: Animais, Meio Ambiente, História, Gente e Cultura, Ciência e Tecnologia, e Viagens. Clique num tópico para visualizar os resultados, agrupados por conteúdo.

# **RESULTADOS DE PESQUISA**

#### LOCALIZADOR DE TÓPICOS

Esta ferramenta insere os títulos, assuntos e aproximadamente as 100 primeiras palavras de um subconjunto dos principais resultados e os alimenta em um algoritmo. As palavras-chave exibidas nos gráficos são as encontradas com mais frequência no texto, usando seu termo de pesquisa.

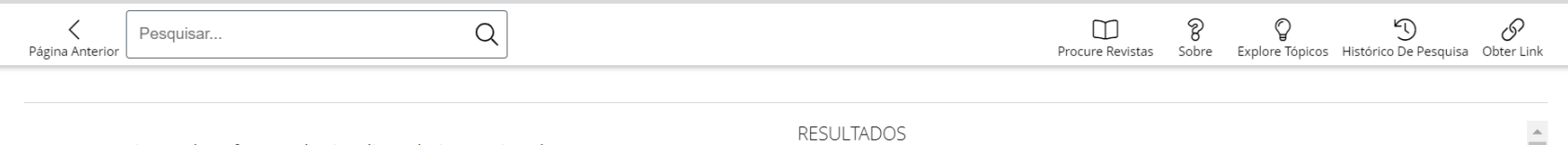

Existem duas formas de visualizar abaixo guais palavras e assuntos são encontrados com mais freguência no texto dos resultados de pesquisa.

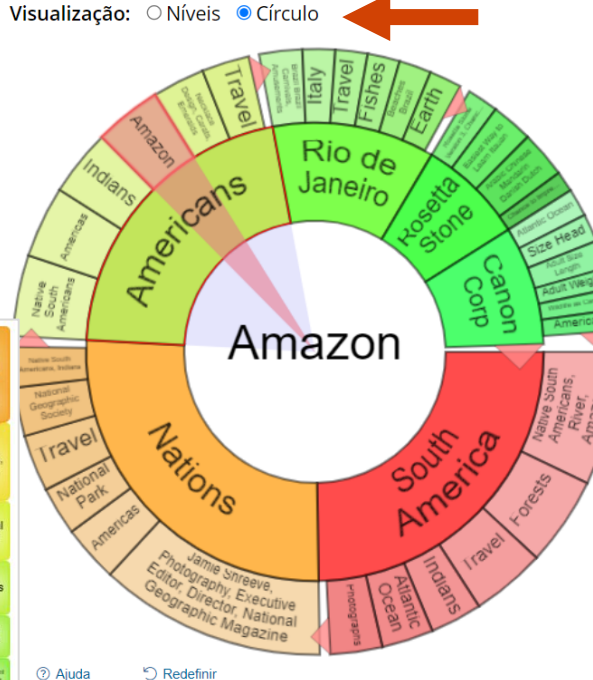

Ao clicar em um círculo ou nível de tópicos, você restringe os resultados da pesquisa original aos documentos que também contenham o referido assunto ou termo.

RESULTADOS PARA O TÓPICO: AMAZON (14)

#### Fishing and Hunting Tales from Brazil

After living for two years among the Tupuya Indians the author is entrusted with the secrets of fishing and hunting with curari a poison that does not spoil the catch for eating FISHING AND HUNTING TALES FROM BRAZIL ...

[Amazon River region] [Brazil] [Fishing (Recreation)] [Hunting] [Tubocurarine]

#### The Jungle Was My Home: To a Lone Adventurer Hunting Jaguars with a Spear, the Years Bring a North American Wife and a Jungle-reared Family

The author describes the life he and his family led in the jungles of Mato Grasso Brazil surrounded by exotic animals and natives The Jungle Was My Home To a Lone Adventurer Hunting Jaguars with a Spear the Years...

[Bowhunting] [Brazil] [Diamonds] [Family] [Hunting] [Jaguars] [Mato Grosso, Brazil (State)] [Paraguay River] [South America] [Wildlife]

#### South America: Annual Address by the President

In his annual presidential address Gardiner G Hubbard describes the geographic features aboriginal peoples Inca history and future prospects of South America SOUTH AMERICA Annual Address by the President...

[Amazon River region] [Argentina] [Brazil] [Guyana] [Hubbard, Gardiner Greene] [Incas] [Indigenous peoples] [Native South Americans] [Orinoco River] [Pan-American

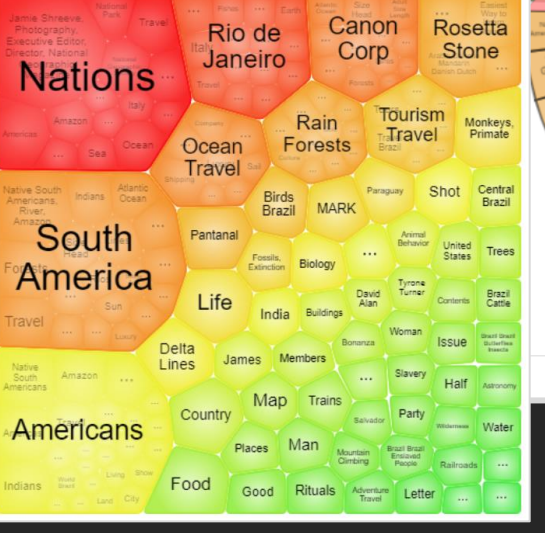

# **RESULTADOS DE PESQUISA**

Seus resultados de pesquisa podem ser classificados, filtrados e pesquisados.

#### FILTRAR SEUS RESULTADOS

Formas de filtrar ou limitar seus resultados estão disponíveis na barra lateral.

#### ANALISE SEUS RESULTADOS

Com o Localizador de Tópicos, transforme seus resultados de pesquisa em uma representação gráfica que mostre quais palavras e assuntos são encontrados com mais frequência em seus resultados

A função Frequência do termo permite identificar, visualizar e analisar o uso de termos específicos ao longo do tempo e sugere a importância de um conceito particular durante um determinado período.

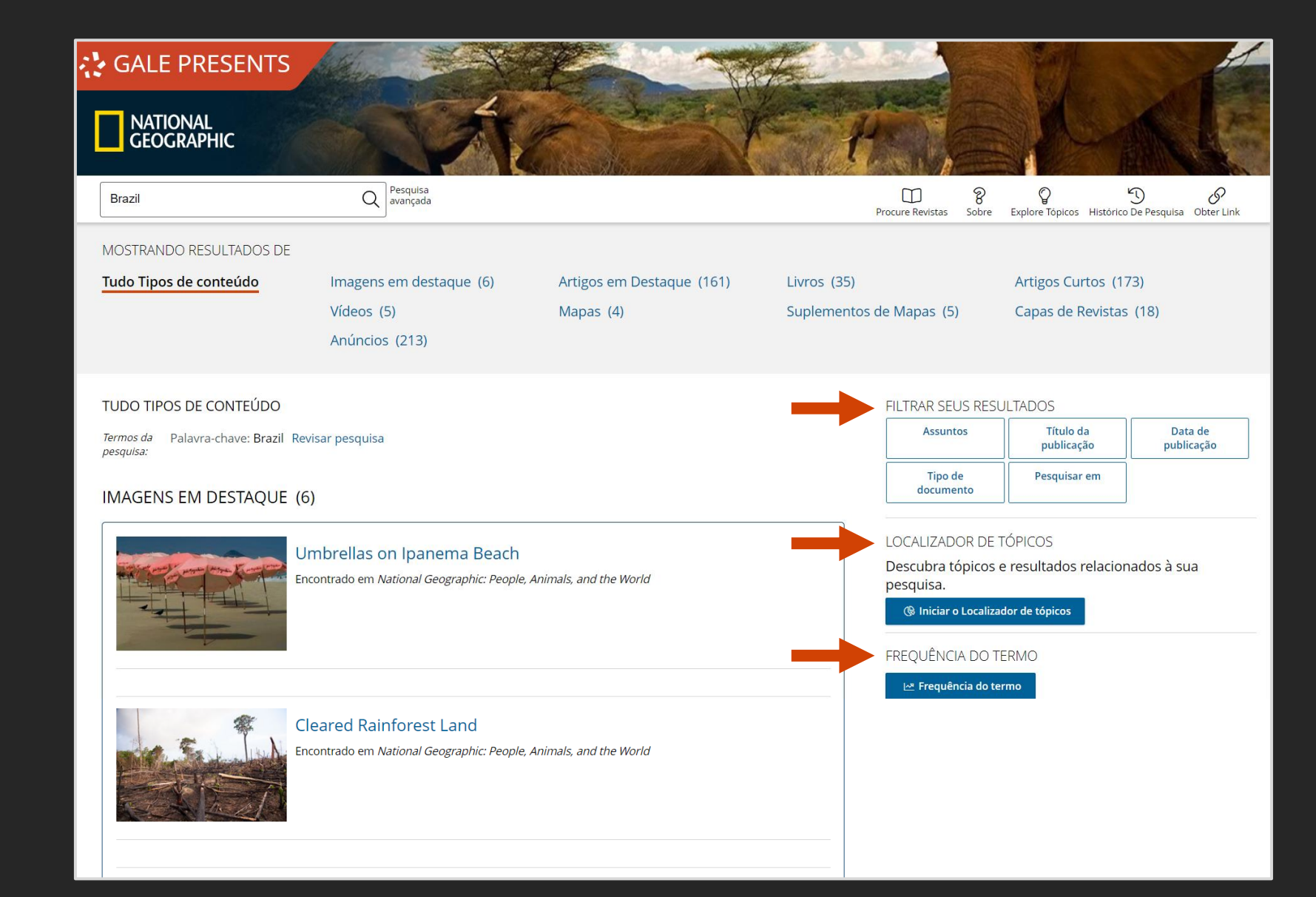

# **RESULTADOS DE PESQUISA**

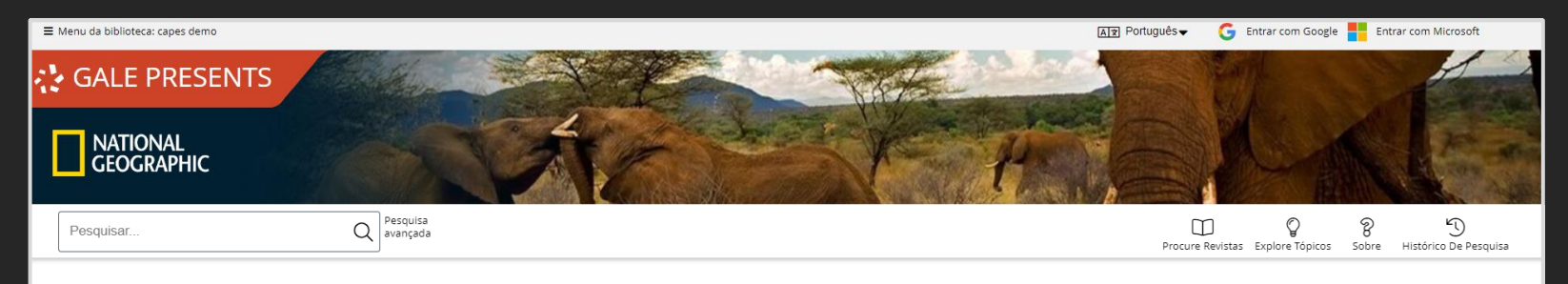

### Frequência do termo

Veja os resultados da pesquisa por período ao inserir uma palavra ou frase, comparando vários termos se desejar.

Ao clicar em um ponto no gráfico, recupere os resultados da pesquisa referentes àquele ano ou ao clicar e arrastar, selecione um período para aproximar a visualização.

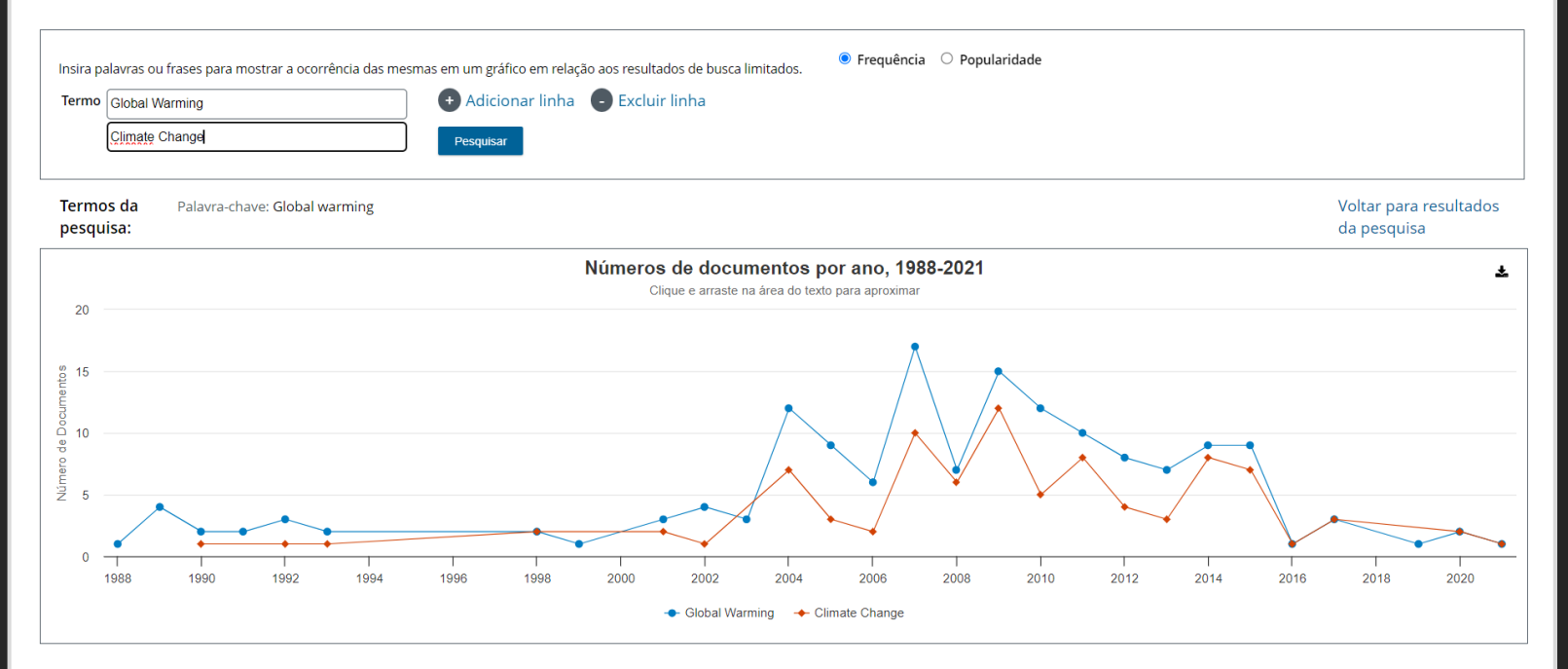

### FREQUÊNCIA DO TERMO

Essa ferramenta gera um gráfico interativo baseado na frequência com que um termo de pesquisa aparece nas coleções. O gráfico mostra o número de artigos, por ano de publicação, que contém os termos pesquisados. Pode-se inserir mais de um termo, especificar uma faixa de anos de publicação e selecionar os tipos de conteúdos a analisar.

Pode-se escolher também como visualizar seus resultados: **por frequência**, ou seja, o total de documentos por ano que incluem seu termo, ou **por popularidade**, isto é, o percentual do total de publicações por ano que incluíram seu termo. Clique sobre um ponto para ver os resultados desse ano.

Você pode imprimir o gráfico ou exportar os dados como uma imagem PNG ou um arquivo CSV.

# FERRAMENTAS DO DOCUMENTO

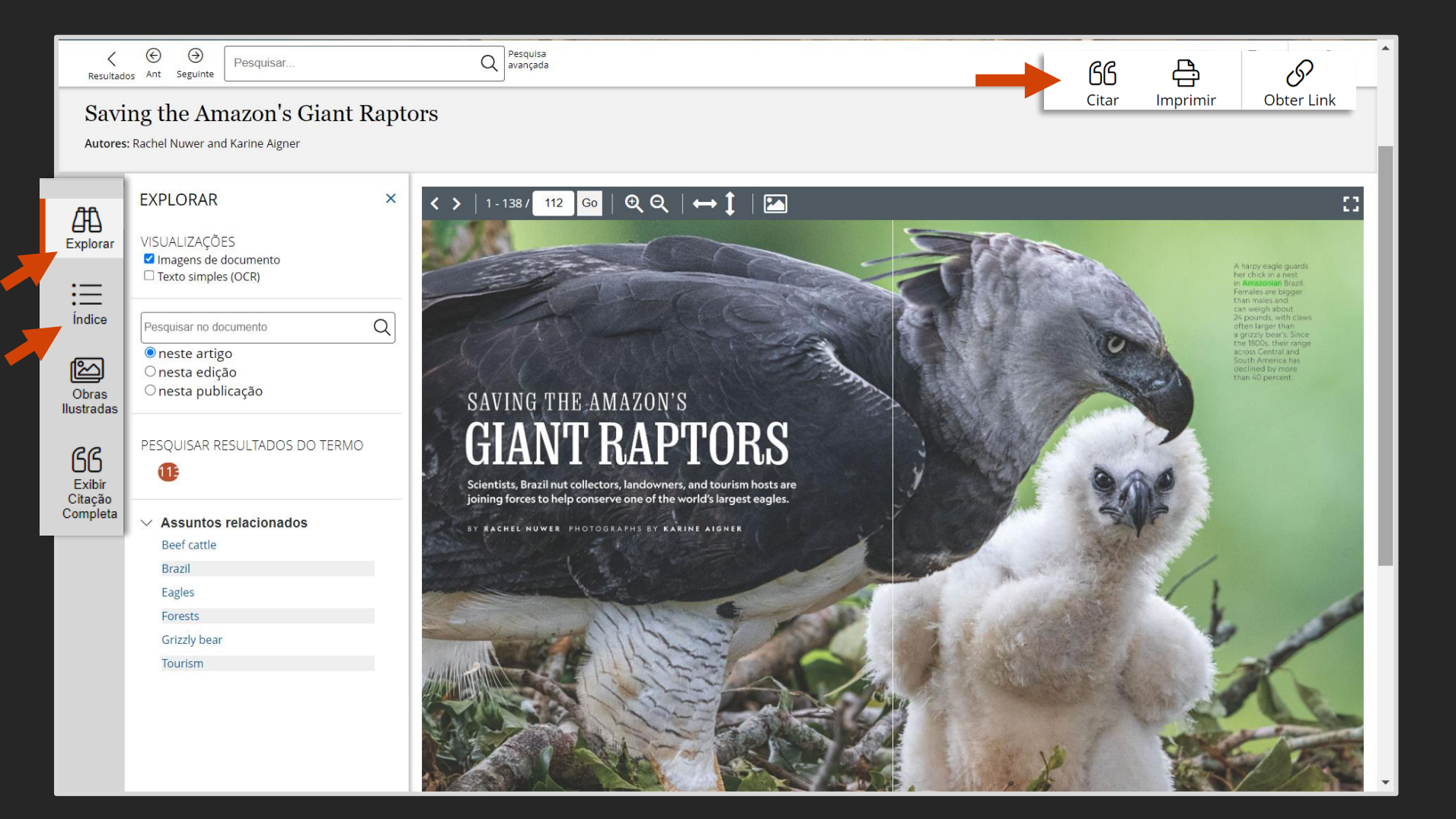

#### INTERAÇÃO

Use **Explorar** para alternar entre o artigo e a página completa do jornal ou para pesquisar no artigo, edição ou publicação para localizar termos ou conceitos históricos de interesse.

Clique em **Índice** para acessar outros artigos da edição. Use essas opções para revelar contexto adicional e avaliar outros tópicos discutidos na revista.

# FERRAMENTAS DO DOCUMENTO

Q Pesquisa avançada  $\overline{\mathbf{G}}$ S Pesquisar. æ ßß Resultados Ant Seguinte Obter Link Citar Imprimir Saving the Amazon's Giant Raptors Autores: Rachel Nuwer and Karine Aigner TEXTO DO DOCUMENTO **EXPLORAR** X 曲 ତ୍ ପ୍ ା 🛶 🚺 🛛 🏧 :: < > 1 - 138 / 112 Go Explorar Confiabilidade do OCR: 78% Descubra como esse texto foi criado VISUALIZAÇÕES Ξ Imagens de documento Índice Texto simples (OCR) \*f\*\*fm>L =^#it3as&»-J,,35s SAVING THE AMAZON GIANT RAPTORS Scientists, Brazil nut collectors, landowners, and tourism hosts are joining forces to help conserve one of the Q Obras Pesquisar no documento world's largest eagles. A harpy eagle guards her chick in a nest in llustradas Amazonian Brazil. Females are bigger than males and can weigh neste artigo 66 O nesta edição about 24 pounds, with claws often larger than a grizzly bear's. Exibir Citação O nesta publicação Since the 1800s, their range across Central and South America has declined by more than 40 percent. Completa PESQUISAR RESULTADOS DO TERMO 11 SAVING THE AMAZON'S GIANT RAPTORS Assuntos relacionados Beef cattle Brazil Scientists, Brazil nut collectors, landowners, and tourism hosts are joining forces to help conserve one of the world's largest eagles. Eagles Forests BY RACHEL NUWER PHOTOGRAPHS BY KARINE AIGNER Grizzly bear Tourism

#### FERRAMENTAS DE CITAÇÃO.

Que permite gerar citações utilizando os formatos MLA, APA, Harvard ou Chicago e baixá-las em seu computador ou exportálas a diferentes programas de gerenciamento de referências bibliográficas.

**OBTER LINK.** Use Obter Link para criar links persistentes para documentos ou resultados de pesquisa.

IMPRIMIR. Que gera uma versão do documento adequada para impressão. Selecione a faixa de páginas que deseja imprimir.

#### PAINEL DE VISUALIZAÇÃO.

Utilize o painel de visualização para navegar no artigos de revistas e livros.

# GALE

# AGRADECEMOS PELO SEU INTERESSE E ATENÇÃO

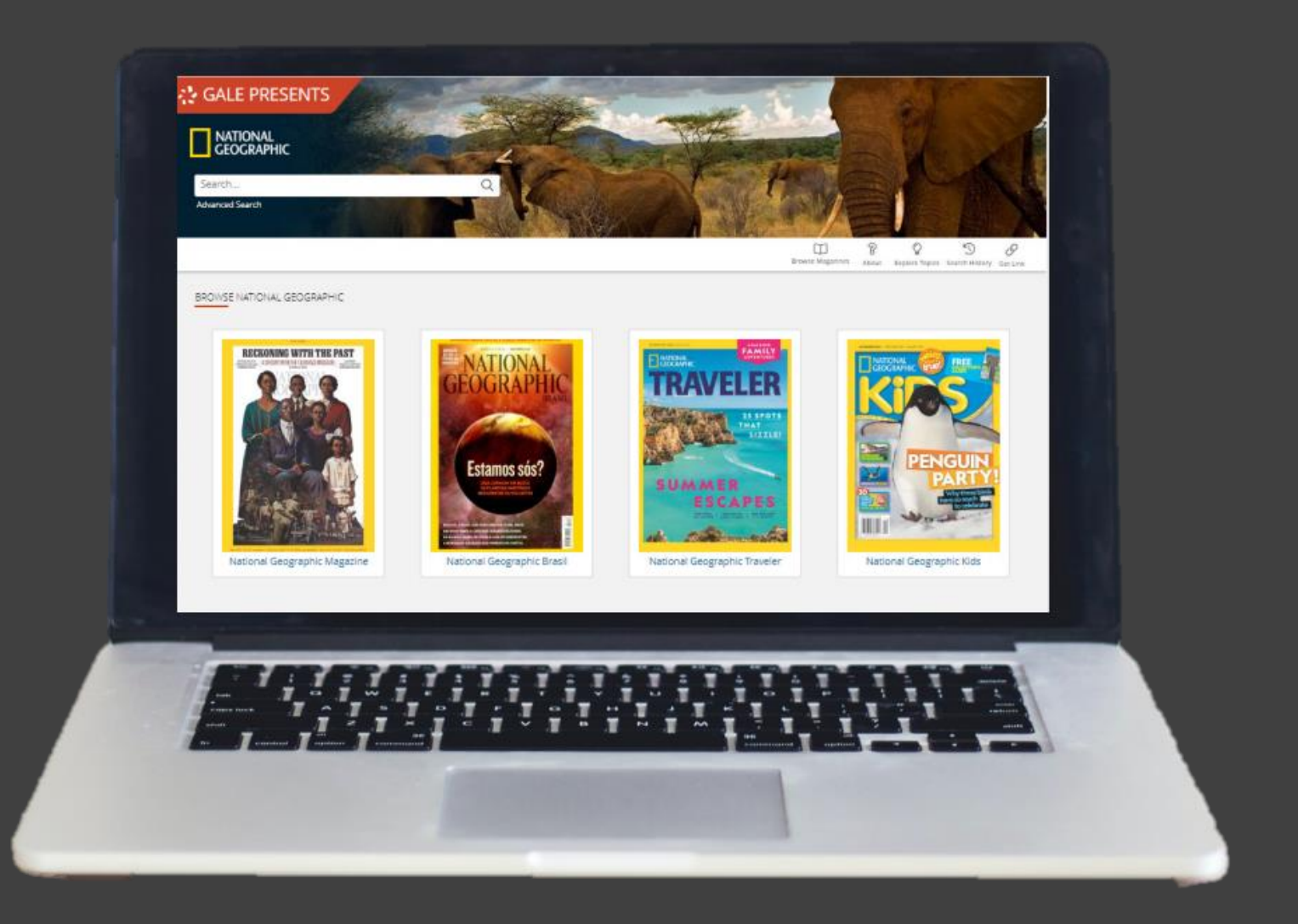